便利ツール紹介

# 審査支援ソフト(JavaScript版)

| 特許審査第四部電子商取引 | 上嶋 裕樹 |
|--------------|-------|
| 特許審査第一部調整課   | 土谷 慎吾 |

#### ●はじめに

本ツールは審査を支援する情報の参照機能や分類コー ド変換機能をコンパクトにまとめたWebベースのツール です。土谷が各機能のアイデアを出し、上嶋がそれを実 装するかたちで、本ツールは開発されました。主要機能 であるFタームテーマコード/ IPC変換機能は、拒絶理 由通知書等に先行技術文献調査結果として調査した分野 をIPCで記載する際、便利にお使いいただけます。

| 🗿 審査支援ソフト(JavaScript版) - Micr 🔳 🗖 🗙 |
|-------------------------------------|
| テーマコード入力                            |
| クリア(C)) (検索(S))<br>▼全角 Fターム(T)      |
| FI入力: FIHB(B)                       |
| 特許:                                 |
| 年号変換: 1968年 🖌 昭和43年 🖌               |
| 特開平 - 号公報 🔽 コピー                     |
| JPO IPDL EPOLINE USPTO PAIR         |
| ヘルプ バージョン (終了)                      |

図1 審査支援ソフト (JavaScript版)

#### ●特色

本ツールはWebベースのツールですのでブラウザで所 定のWebサイトにアクセスいただくだけで使用すること ができ、一切のインストール作業が不要です。また、出 力データがクリップボードに直接書き込まれるため、起 案エディタへ簡単にペーストを行うことができます。

#### ●起動方法

本ツールはWebブラウザから利用するソフトウェアで す。ツールのホームページ http://www.uejima-hiroki. jpo.go.jp/theme2ipc-js/ (庁内からのみアクセス可能) に ブラウザでアクセスし、ページに記載された利用規約に 同意のうえ、リンクをクリックしてツールを起動してく ださい。ツールのウィンドウが開きます。

#### ●使用データ

本ツールのFタームテーマコード/ IPC変換機能は、 平成20年3月現在最新のFI基本台帳(平成19年11月26日 版)(庁内共用ドライブから取得可能)と最新のIPC第8版 (2008.01)分類表(http://www.jpo.go.jp/shiryou/s\_ sonota/kokusai\_t/ipc8wk.htm から取得可能)を使用し ております。今後も可能な限り、最新の分類データを使 用するようツールをアップデートしていく予定です。

#### ●各機能紹介

本ツールの中心となる機能はFタームテーマコード/ IPC変換ですが、そのほかにも、審査をするうえで役に 立つと思われる、ちょっとした機能が複数設けられてい ます。以下では、本ツールの各機能をご紹介します。な お、各ボタンに括弧書きで表記された英字はショート カットキーを示すものです。ボタンに表記された英字の キーとALTキーを同時に押すと、該当ボタンをクリッ クしたことになります。

#### Fタームテーマコード/ IPC変換

テーマコード入力欄にFタームテーマコードを入力し [検索(S)] ボタンをクリックすると、入力したテーマ コードに対応するIPCが検索されて右側のテキストエリ アに表示され、そのIPCのデータがクリップボードに自

### 便利ツール紹介

動的に書き込まれます。入力するテーマコードの英字 は大文字小文字を区別しません。クリップボードに書き 込まれたIPCのデータはテキストエディタ等で「貼り付 け(ペースト)」を行うことができます。また、[検索(S)] ボタンをクリックしなくても、入力欄からフォーカスを はずす(入力カーソルをほかに移動するなど)ことにより 検索は自動的に行われます。検索は、9つの入力欄に入 力されたテーマコード全てについて、入力の都度行われ ます。[クリア (C)] ボタンをクリックすることにより テーマコード入力欄の内容を一度に全て消すことができ ます。

[全角]チェックボックスにチェックを入れておきます と、クリップボードに書き込まれるデータを全角英数字 にすることができます。なお、ツール上テキストエリア 内の表示は常に半角英数字となりますのでご了承くだ さい。

最新のIPC分類表に基づき、複数のIPCについてサブ クラスが共通する場合、2つ目以降のサブクラス表記が 省略されてまとめられ、IPC分類表上連続するIPCにつ いては「-」記号で省略して表示されます。

#### Fターム表表示

[Fターム(T)] ボタンをクリックすると、テーマコー ド入力欄のうち左上の欄に入力したテーマコードに対応 するFターム表を表示します。本機能はPMGS(パテン トマップガイダンスシステム)を呼び出しています。

#### FIハンドブック表示

[FIHB (B)]ボタンをクリックすると、FI入力欄に入 力されたFIに対応する内容についてFIハンドブックを 表示します。本機能はPMGSを呼び出しています。

#### 出願照会

特許、実用新案、意匠、商標の出願マスターや書類一 覧を照会できます。特・実・意・商の種別をプルダウン メニューから選択し、その右側の入力欄に出願番号を入 力して、[照会(I)]ボタンをクリックしてください。その 際、[書類]チェックボックスにチェックを入れておきま すと、書類一覧を照会できます。出願番号は西暦形式 (YYYY-NNNNNの形式)で入力してください。

#### 西暦/和暦変換

西暦と和暦を相互に変換します。西暦一覧又は和暦一 覧のプルダウンメニューから選択すると、選択した年に 対応する年が他方に表示されます。1968年~2013年(昭 和43年~平成25年)の範囲で対応しています。

#### 特許文献番号入力テンプレート

特許文献の公開番号を入力する際に使えるテンプレー トをクリップボードに書き込みます。使用したいテンプ レートをプルダウンメニューから選択し、[コピー]ボタ ンをクリックしてください。

#### Webサイトリンク

審査をするうえで利用する頻度が高いと思われる次の 3サイトへのリンクボタンを用意しました。各ボタンを クリックすると、ボタンに表記されたサイトにアクセス しブラウザで表示します。

·特許電子図書館(http://www.ipdl.inpit.go.jp/homepg. ipdl)

• epoline<sup>®</sup> (http://www.epoline.org/portal/public)

• Public PAIR (http://portal.uspto.gov/external/portal/ pair)

#### ●免責事項・注意事項

本ツールは完全な動作を保証するものではありませ ん。使用データに関しましても、できる限り最新版とな るようにアップデートしていく予定ですが、古いデータ のままとなる可能性もございます。これらの点に十分留 意のうえ、本ツールをご使用くださいますよう、お願い 致します。

本ツールの一部機能は外部システムの機能を呼び出す ことにより実現しております。機能呼び出し先システム の仕様変更や停止にともない一部の機能が使用不能にな る場合がございますので、ご了承ください。

各機能紹介にありますように、本ツールは所定の動作 に伴いクリップボードにデータを書き込みます。クリッ プボードにデータを書き込む際、一切警告などは行わず、 既にデータが書き込まれている場合はそのデータに上書 きしますので、ご注意ください。

#### ●おわりに

本ツールは本誌の発行と同時に初リリースされる予定 の、完成間もないツールです。リリースにあたり、可能 な限り動作確認を行っておりますが、バグや不具合が 残っている可能性があります。バグや不具合を発見され ましたら、作者までご連絡いただければ幸いです。機能 改善のご意見・ご要望も随時受け付けております。

また、本ツールを改造したいかた、本ツールのソース コードを基に新たなツールを作成したいかたには、ソー スコードを提供する予定です。ソースコードは動作機種 やブラウザ種別に依存しないJavaScriptで書かれていま す。ソースコードの提供を希望するかたもご連絡くだ さい。

本ツールが皆様の業務に少しでもお役に立てれば幸い です。

#### ●謝辞

ツールの実装方法を検討するにあたり、特技懇誌第 247号で紹介された間野裕一さんの「FI簡易表示システ ムを参考とさせていただきました。

本ツール開発・公開のきっかけを与えてくださり、ツー ルの試用・デバッグに協力してくださった特技懇編集委 員の皆様に感謝致します。

## Profile

| 上嶋 裕樹(うえじま ひろき) |                |  |
|-----------------|----------------|--|
| 平成15年3月         | 東京大学大学院情報理工学系  |  |
|                 | 研究科コンピュータ科学専攻  |  |
|                 | 修士課程修了         |  |
| 平成15年4月         | 特許庁入庁(特許審査第四部電 |  |
|                 | 子商取引)          |  |
| 平成19年4月         | 審査官昇任          |  |

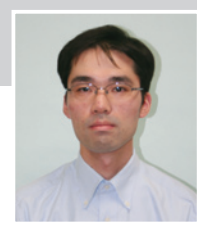

## Profile

| 土谷 慎吾(          | つちや しんご)            |  |
|-----------------|---------------------|--|
| 平成13年3月         | 京都大学大学院工学研究科電       |  |
|                 | 気工学専攻修士課程修了         |  |
| 平成13年4月         | 特許庁入庁(特許審査第四部電      |  |
|                 | 話通信)                |  |
| 平成17年4月         | 審査官昇任               |  |
| 平成17年7月         | 総務課制度改正審議室(併任)      |  |
| 平成18年4月         | 総務課特許戦略企画係長(併<br>任) |  |
| 平成10年4日         | (L/)                |  |
| 1 /2010-1713    |                     |  |
| 平成19年7月よ        | い現職                 |  |
| (調整課分類企画係長(併任)) |                     |  |
|                 |                     |  |

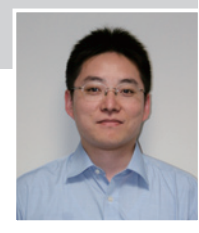

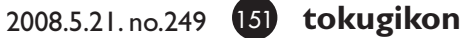